FLand-Ale(E) Japan-World Map のダウンロードとインストール方法

1 .「FLand-Ale の英語版」のサイトにアクセスし、「DownLoad」をクリックします。

http://www02.so-net.ne.jp/~fland/indexe.html

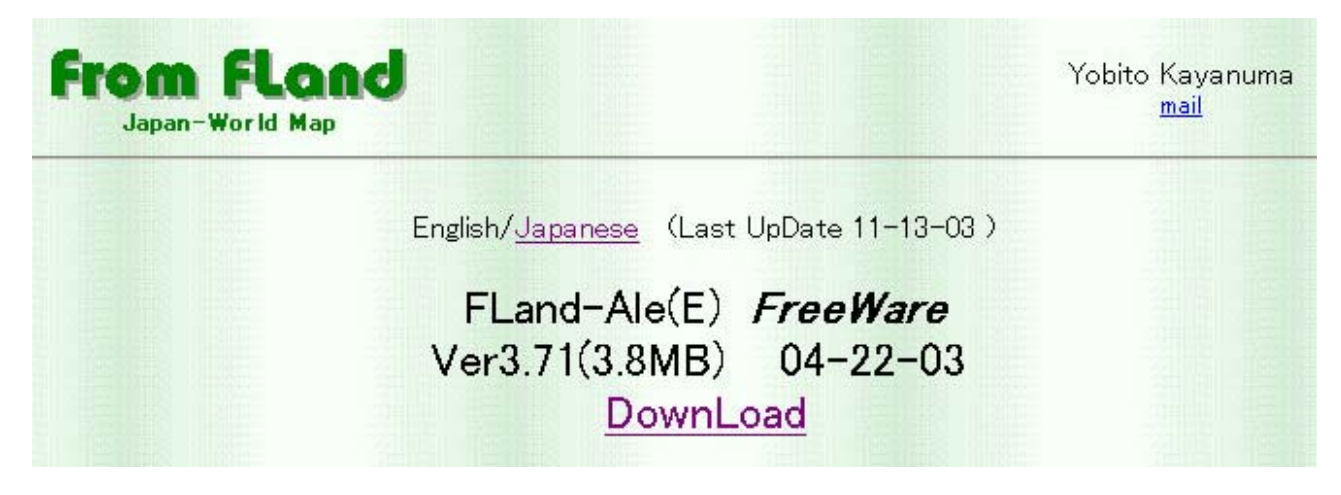

2. 「保存」のボタンをクリックし,保存先を指定します。

| ファイルのダ | ウンロード                                                                                                    |                                                  | × |  |  |  |
|--------|----------------------------------------------------------------------------------------------------|--------------------------------------------------|---|--|--|--|
| ?      | ファイルによっては、コンピュータに問題を起こす可能性があります。<br>以下のファイル情報に関して疑わしい点がある場合や、発信元が完全に信用で<br>きない場合は、このファイルを開いたり保存したりしないでくだざい。 |                                                  |   |  |  |  |
|        | ファイル名:                                                                                                    | fleng371.lzh                                     |   |  |  |  |
|        | ファイルの種類                                                                                                    | Archive file                                     |   |  |  |  |
|        | 発信元:                                                                                                    | homepage1.nifty.com                              |   |  |  |  |
|        | ファイルを開くか、ファイル<br>開く(Q) [[<br>▼ この種類のファイルで                                                                   | をコンピュータに保存するか選択してください。<br>「保存に」<br>「おれば常に警告する(W) |   |  |  |  |

3.ここでは「デスクトップ」を保存先に指定し、「保存」のボタンをクリックします。

| 名前を付けて保存                                                                        |                                                                                                    |                                      |   |         | ?×    |
|---------------------------------------------------------------------------------|----------------------------------------------------------------------------------------------------|--------------------------------------|---|---------|-------|
| 保存する場所①:                                                                        | 🗹 デスクトップ                                                                                                    |                                      | • | 두 🛍 💣 🎫 |       |
| ご       履歴       ご       デスクトップ       マイ ドキュメント       マイ ドキュメント       マイ コンピュータ | <ul> <li>マイドキュメント</li> <li>マイ コンピュータ</li> <li>マイ ネットワーク</li> <li>a-learning へのう</li> <li>MAPIO</li> <li>Printermaster へ</li> <li>seikei へのショート</li> <li>tiri_b へのショート</li> </ul> | /ョートカット<br>.のショートカット<br>トカット<br>.カット |   |         |       |
|                                                                                 | ファイル名(N):                                                                                                    | fleng371.lzh                         |   | -       | 保存(5) |
| マイネットワーク                                                                        | ファイルの種類(工):                                                                                                    | Archive file                         |   | . 💌     | キャンセル |

4.「ダウンロードが完了」したら、「閉じる」のボタンをクリックします。

| ダウンロードの完了                    |                                                                                               |    |
|------------------------------|-----------------------------------------------------------------------------------------------|----|
| Real State                   | ロードの完了                                                                                        |    |
| 保存しました<br>homepage1.nifty.co | om – fleng371.lzh                                                                             |    |
| ダウンロード:<br>ダウンロード先:<br>転送率:  | 143 KB を 2 秒<br>C:¥Documents and Settin¥fleng371.lzh<br>71.9 KB/秒<br>でて後、このダイアログ ポックスを問いる(C)) |    |
| ]                            | ファイルを開く(Q)フォルダを開く(E) 開                                                                        | 53 |

5.デスクトップに「fleng371.lzh」のファイルが現れます。

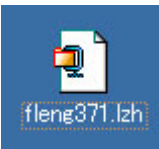

6.「fleng371.lzh」は圧縮されたファイルなので,解凍します。 「fleng371.lzh」をドラッグして,「Lhasa」のアイコンに重ねてください。

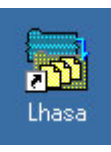

7 .「fleng371.lzh」は解凍されて,デスクトップ上に「「fleng371」のフォルダができます。

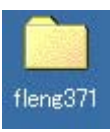

8.「fleng371」のフォルダをダブルクリックして開きます。

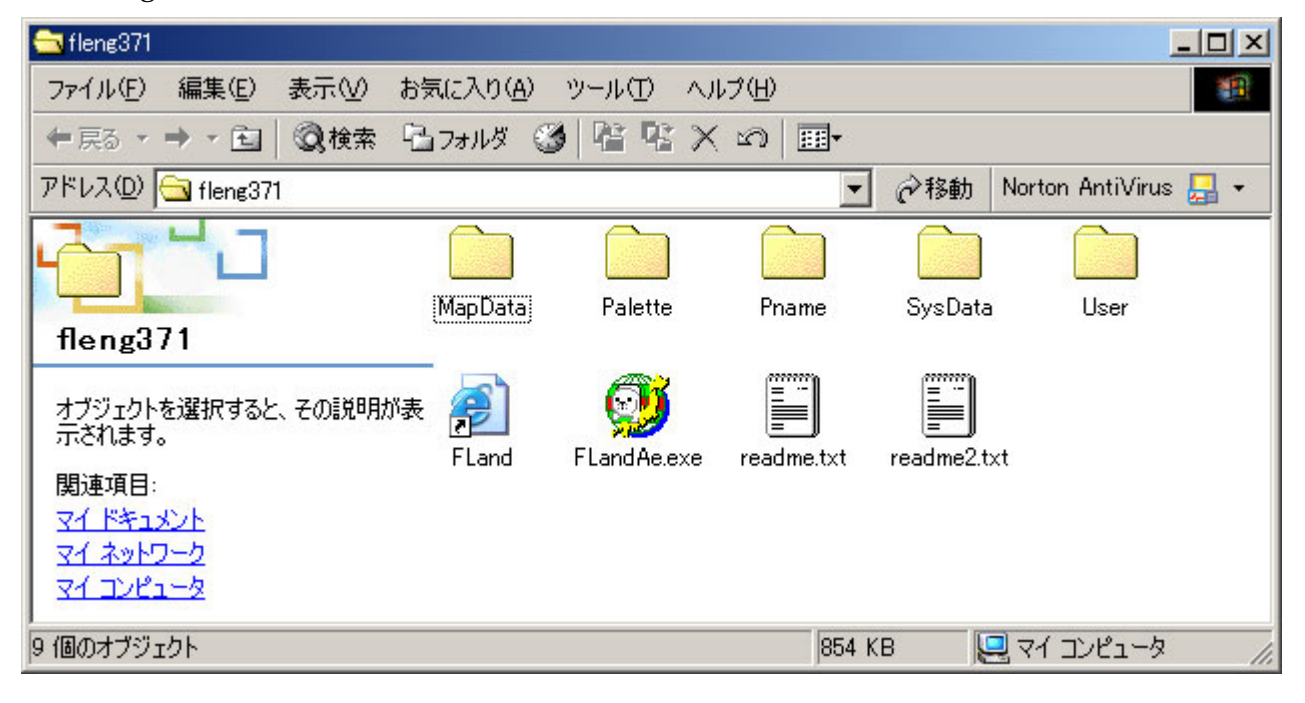

9.「FlandAe.exe」のファイルをダブルクリックすると,「FLand-Ale(E) Japan-World Map」が起動 します。

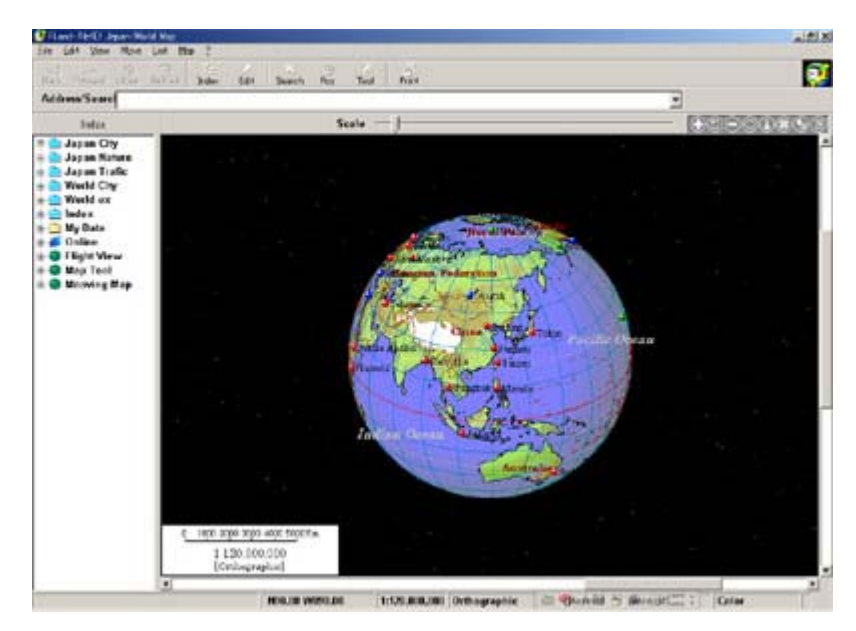